## For how to attach Foto X to your camera, or to the Olympus M10 Mark III, refer to the back panel.

#### Overview

The Foto X Spacer can be turned clockwise and counterclockwise to adjust focus. For most uses the Spacer should be adjusted to the -0- position such that the two white Focus Marks are aligned. At this Spacer position the camera lens' auto-focus system will allow for clear imaging of most dermoscopic features. When using the Foto X visually, or when imaging deeper crevices, it may be necessary to adjust the Spacer position inward or outward from this -0- mark.

#### Polarization

Power on the Foto X by tapping the Power Button. Foto X defaults to polarized lighting mode every time it is turned on. Tapping the Power Button again toggles between polarized lighting (24 LEDs on) and non-polarized lighting (8 LEDs on). *Polarized lighting allows viewing of deeper skin features, while non-polarized lighting is for viewing superficial skin features.* 

#### **Brightness Adjustment**

Lighting can be adjusted between four brightness levels by tapping the + or – on the Brightness Button. For typical use, the #2 or #3 brightness level provides enough light while prolonging battery life. The Foto X remembers the most recently used brightness setting.

#### Faceplate

The Faceplate can be removed by unsnapping at the Fingernail Notches at the end of the spacer. This is useful for

non-contact imaging, such as when imaging lesions where blanching of blood vessels is of concern. The glass faceplate can be reinstalled by snapping back into place.

#### lceCap®

The Foto X is compatible with disposable IceCaps for infection control. To use, push an IceCap over the Spacer with the Face-

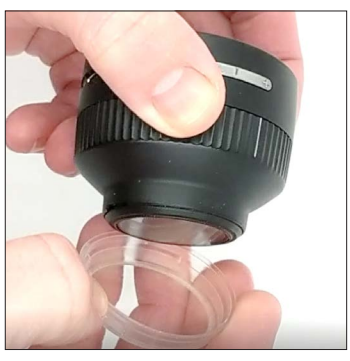

plate installed. To remove and dispose, simply pull off.

### Charging

To charge your Foto X, plug the USB C cable into the charging port, and the other end of the USB cable into any USB port or USB charger (not included).

The four-level charge indicator illuminates with one to four LEDs to show approximate battery life remaining while the Foto X is in use and similarly, indicates approximate charge time remaining while charging.

#### Attaching Foto X to Camera

#### **Option 1: Threaded Connection**

Foto X is set up to thread directly onto the Olympus camera lens using its integral 37mm filter thread. Thread it onto the camera by turning the Foto X clockwise against the camera lens.

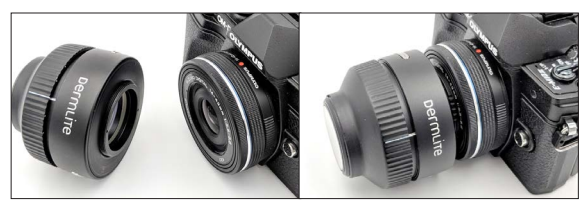

#### **Option 2: Magnetic Connection**

Alternatively, you can magnetically attach Foto X to your camera lens, allowing you to capture dermoscopic and clinical photos (without Foto X attached) in quick succession. This setup requires using the included 37mm Magneti-Connect™ (MC) adapter and Ring Adapter (RA). Thread the 37mm MagnetiConnect adapter onto the camera lens, and thread the Ring Adapter onto the Foto X.

The Ring Adapter protects the 37mm threads on the FOTO X and aligns the Foto X concentrically with the camera lens when connected magnetically.

MagnetiConnect adapters for camera lenses with larger filter thread diameters are available from 3Gen or your 3Gen dealer. Simply refer to the filter thread diameter marked on the lens cap (e.g. 52mm).

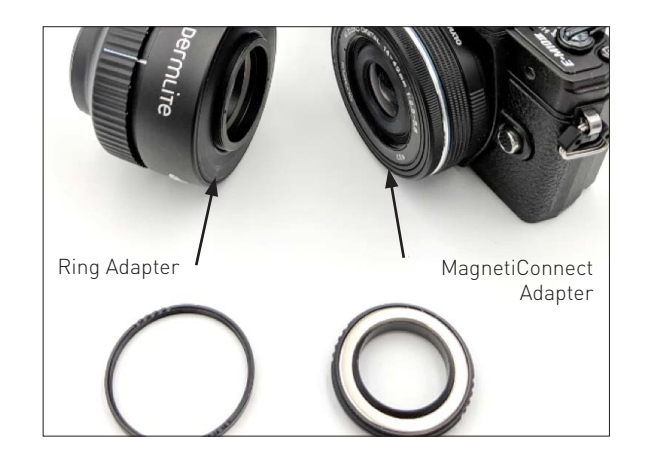

\_\_\_\_\_3GeU

DermLite and 3Gen are registered trademarks of 3Gen, Inc. | 31521 Rancho Viejo Road | Suite 104 San Juan Capistrano, CA 92675 | U.S.A. | TeL +1-949-481-6384 | Fax +1-949-240-7492 E-Mail: info@3geninc.com | www.dermlite.com | @2019 by 3Gen, Inc. | All rights reserved. REF A DLFX-1711 | Patents/Trademarks: www.dermlite.com/patents

# DermLite FotoX

QuickStart Guide

Suggested Settings for Olympus M10 Mark III

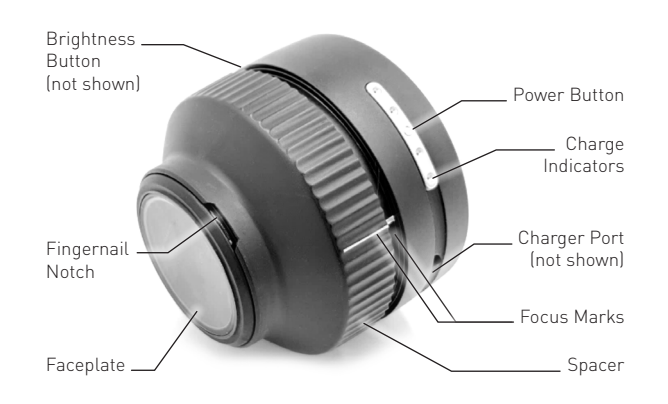

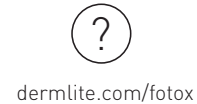

#### Suggested Settings for Olympus M10 Mark III

| General Camera Settings |                           |
|-------------------------|---------------------------|
| Shooting Mode           | Program (P)               |
| Optical Zoom Setting    | 28mm                      |
| Control Panel Settings  |                           |
| Focus Mode              | S-AF+MF                   |
| AF Target               | 9 Target Group            |
| Metering Mode           | Center Weighted Averaging |
| ISO                     | Auto                      |
| White Balance           | Auto                      |
| Face Detection          | Off                       |
| Menu Settings           |                           |
| Elec. Zoom Speed        | Low                       |
| MF Assist, Magnify      | On                        |
| MF Assist, Peaking      | On                        |
| Reset Lens              | Off                       |

#### Shooting Mode: Program (P)

Set the shooting mode to Program (P) by turning the Mode Dial to [P]. In Program [P] mode, the camera automatically

sets the optimal aperture and shutter speed while still allowing you to control other aspects of the shot. While [AUTO] and other shooting modes can be used with the FOTO X, Program Mode offers the best balance between ease of use while maintaining some control over the camera.

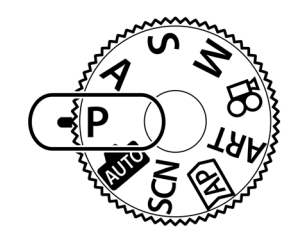

#### **Optical Zoom Setting**

Turn the Zoom Ring on the camera lens to adjust optical zoom. Setting your zoom lens to 28mm focal length while using the Foto X will fully fill the frame with the image while retaining a broad field of view. Lower or higher zoom settings may be used at your discretion.

#### **Control Panel Settings**

Press the [Settings Button] while the camera is in Program [P] shooting mode to access the control panel. Use the [Arrow Keys] to move the cursor to the desired setting and press [OK] to change that setting. Several important settings can be adjusted in the control panel.

NOTE: The control panel is not accessible while the camera is in [Auto] shooting mode.

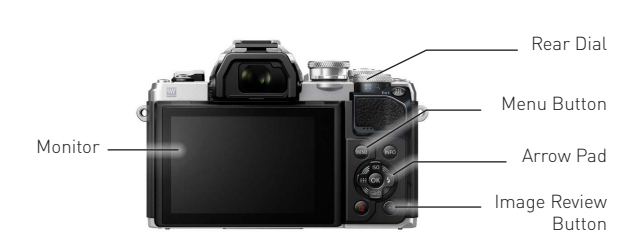

#### ISO Setting: Auto

Allowing the camera to automatically set ISO typically results in the best balance between shutter speed and aperture while minimizing image sensor noise.

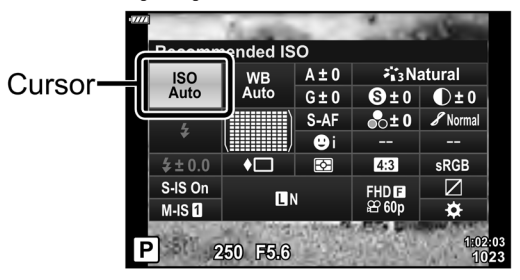

#### White Balance: Auto

Auto White Balance settings allows for proper white balance during both dermoscopic and clinical imaging.

#### Metering Mode: Center Weighted

Center weighted averaging makes the camera set exposure based more on the center of view, where dermoscopic features tend to be, rather than basing exposure on the full image frame.

#### Focus Mode: S-AF+MF

This is a combination autofocus / manual focus mode that allows you to autofocus the image by pressing the shutter button halfway down. While the shutter button is still halfway depressed, you can further fine-tune the focus by turning the focus dial on the Olympus Camera Lens. This is very useful when imaging areas with hair, as the camera tends to focus on the hair rather than the underlying features of the skin.

#### AF Target: 9 Target Group

The nine-target group forces the camera to autofocus only on the zone at the central area of view where dermoscopic features tend to be, rather autofocusing anywhere through the full image frame.

#### Face Priority: Off

Since dermoscopy typically does not involve capturing smiles and faces, the face detection feature can be disabled.

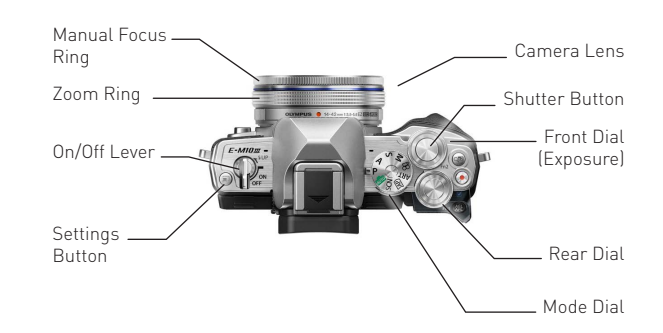

#### Menu Settings

Additional settings can be found by pressing the [Menu] button on the back of the camera. Navigate through the settings menu using the [Arrow Keys] and [OK] button until the desired setting is found.

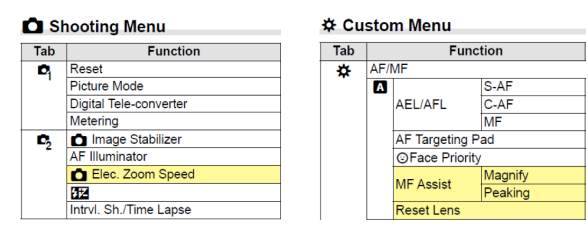

Elec. Zoom Speed: Low

Selecting low zoom speed will allow more precise selection of the zoom setting.

#### MF Assist, Magnify: On

Magnify MF Assist causes a 10x magnified view to appear on the monitor when manual adjusting focus. This greatly improves ability to precisely focus on desired dermoscopic features.

#### MF Assist, Peaking: On

Magnify MF Peaking in focus features to be highlighted red when manual adjusting focus. This also greatly improves ability to precisely focus on desired dermoscopic features.

#### Reset Lens: Off

By setting this to Off, the camera will remember the last used zoom optical setting (typically 28mm), rather than defaulting to the fully zoomed-out position every time the camera is powered on.